## Online Sınav Yapacak Öğretim Elemanlarımız İçin Dikkat Edilecek Hususlar

## Soru Giriş Aşaması

• Sınav sorularının sisteme tek tek girilmesi gerekmektedir. Bu konu ile ilgili eğitim videosu <u>https://www.youtube.com/watch?v=HSenGVSHSTs&feature=youtu.be</u>

https://akuzem.aku.edu.tr/sinav-sorusu-hazirlama/ adresinden seyredilebilir.

- Eğer sorularınızın içeriğinde resim dosyası varsa, öncelikli olarak resimleri tek tek jpeg formatında kayıt etmeniz gerekmektedir. Daha sonra soru oluştururken resmi sisteme yükleyebilirsiniz.
- Cevaplarınızda resim dosyası varsa, seçenek tipini dosya seçip, her şık için daha önceden kaydettiğiniz resim dosyanızı tek tek yüklemeniz gerekmektedir.
- Soru cevaplarını girerken doğru cevap olan seçeneğin yanındaki kutucuğu işaretlemeniz gerekmektedir.
- Soru girişi sırasında **mutlaka** bir anahtar sözcük belirlemeniz gerekmektedir. (**KISADERSADI\_YAZ20** örneğin **WEBEDT\_YAZ20** gibi). Bu anahtar sözcük sınav oluştururken kullanılacaktır.
- Sorularınızın değerlendirmesinde her soruya eşit puan vermeyecekseniz, soruyu girerken zorluk derecesi belirlemeniz gerekmektedir.

## Sınav Oluşturma Aşaması

- Sınav oluşturma ile ilgili eğitim videosu <u>https://www.youtube.com/watch?v=oRo5RDjIXWE&feature=youtu.be</u>
- <u>https://akuzem.aku.edu.tr/sinav-olusturma/</u> adresinden seyredilebilir.
- Sınavı oluştururken 02.05.2023-07.05.2023 tarihleri içinde 10. haftayı, 08.05.2023-13.05.2023 tarihleri içinde 11. haftayı seçiniz. Sınav öncesi bilgilendirme bölümünü (Soru sayısı-süre-soru tipleri vb.) mutlaka doldurunuz.
- Öğrencilerin sınava girebileceği tarih ve saat aralığını belirleyiniz. Sınav başlama saatinden en geç 15 dk.
  sonrasına kadar öğrenci sınava girme hakkı olduğundan bu konuda dikkatli olunuz. Bu nedenle sınava giriş aralığını 15 dakikanın üzerinde vermeyiniz. Öğrenciler belirlediğiniz süre içerisinde sınavı başlatabilirler. Ama sınavı başlattıktan sonra sizin belirlediğiniz süre kadar zamanı kullanabilirler. Örneğin siz saat 9:00 ile 09:15 saatleri arasında sınav zamanı belirlediyseniz ve 30 dakika verdiyseniz, öğrenci 9:14'te sınava başlayıp 09:44'e kadar tamamlayabilir.
- Sınava dair açıklama metnini sınav öncesi mesaj bölümüne ekleyiniz. Bu metinde "Öğrencilerin sınav sırasında internet bağlantısında ya da kullandığı cihazda herhangi bir değişiklik yapmamaları gerekmektedir." İfadesi mutlaka yer almalıdır.
- "Sınava giriş zamanı" seçeneğini "verilen süre bittiğinde sınav tamamlanır" olarak seçerseniz yukarıdaki örnekte
  9.55 de giren öğrencinin sınavı 10:00da otomatik olarak bitirilir. Bu seçeneği tercih etmeniz süre ile ilgili sorunlar-sıkıntılar oluşturabilir. Ama tercih öğretim elemanına bırakılmıştır.
- Öğrencilerin sınav sonucunu sınav bitiminden hemen sonra görmesini istemiyorsanız "*Şu tarihte öğrenciler sınav notlarını görebilsin*" seçeneğine ileri bir tarih giriniz.
- Soruları karıştır ve Seçenekleri karıştır bölümlerinde Evet seçeneğini seçiniz.

- Soru sayısını soru bankasına girmiş olduğunuz soru sayısı ile eşit olmalıdır.
- Soru puanlamanız farklı ise Soru Ağırlıklandırma Tipini zorluk seviyesini seçip Kullanılacak Zorluk Derecelerini seçip soru sayısı ve puanını belirleyiniz
- Eğer sınavınız oluşturduğunuz halde pasifte kalıyorsa bir ayarlamayı yanlış yapmışsınızdır ve sınav günü saatinde sınavınız **AKTİF OLMAYACAKTIR...**